# GSLetterNeo vol.146 2020年9月

## シミュレーションで始める

## 量子コンピューティング(3)

熊澤 努 kumazawa @ sra.co.jp

#### はじめに

Vol. 142、144では量子アニーリング方式の量子コンピューティングを体験しました。量子 アニーリング方式は「ハミルトニアンが最小になるような変数の値を計算する」量子コンピ ュータです。量子コンピュータを使う側からすると、変数とハミルトニアンを作って量子コ ンピュータ(本連載ではシミュレータ)に渡すだけで、答えが自動的に計算されるので、便 利です。

今回は、量子アニーリング方式とは異なる方式である量子ゲート方式を体験します。普通の コンピュータは、ビット(2進数)の計算である論理ゲート(ANDやORなど)を組合せて 複雑な計算を実現します。一方、量子ゲート方式は、量子ビットの変換操作を表す量子ゲー トをプログラマ自身が組合せて計算を実現します。

Microsoft 社の Q#言語とその開発キット QDK を使います<sup>1</sup>。 Q#は量子コンピュータで動か すアルゴリズムを記述するためのプログラミング言語です。 Q#で書いたプログラムだけを 動かすこともできますし、.NET 言語(C#や F#)あるいは Python のプログラムと連携す ることも可能です。普通のコンピュータで動かす部分は C#や Python でプログラムを書き、 量子コンピュータを使うところは Q#でプログラムを書く、という使い分けをするようにな っています。開発キット QDK には、Q#用のライブラリなどの他に、量子コンピュータの

<sup>&</sup>lt;sup>1</sup> https://docs.microsoft.com/ja-jp/quantum/overview/what-is-qsharp-and-qdk

シミュレータが含まれています。今回は、Visual Studio Code 上で Python と連携し、シミ ュレータによりプログラムを動かす方法を説明します。

#### Q#の準備

最初に Q#を使うための準備をします<sup>2</sup>。まず、Python3.6 またはそれ以降のバージョンを 準備してください。本記事は Windows 10 で Anaconda Navigator を使用した場合を想定 しています。

次に.NET Core SDK をインストールします。以下のサイトにアクセスしてダウンロードしてください。本記事の執筆時点(2020年8月)では.NET Core SDK 3.1 が必要です。

https://dotnet.microsoft.com/download

Q#のプログラムを Python から呼び出すために、qsharp パッケージを Python にインスト ールします。pip を使える場合、Python のコマンドライン環境で以下のコマンドを実行し てください。

pip install qsharp

Q#を動かすために IQ#をインストールします。Windows のコマンドプロンプトを起動して、次のコマンドを実行します。

dotnet tool install -g Microsoft.Quantum.IQSharp
dotnet iqsharp install

ここからは開発・実行環境の整備です。開発環境として手軽に用意できるのは、エディタに Visual Studio Code を使う方法でしょう。Visual Studio Code をインストールします。

https://azure.microsoft.com/ja-jp/products/visual-studio-code/

<sup>2</sup> https://docs.microsoft.com/ja-jp/quantum/quickstarts/install-python?tabs=tabiddotnetcli#install-the-qsharp-python-package にイントール手順の詳細が記載されていま す。 Visual Studio Code で Q#を動かすには、拡張機能である「Microsoft Quantum Development Kit for Visual Studio Code が」必要です。Visual Studio Code の拡張機能のリストから検索するか、下記のサイトからダウンロードしてインストールしてください。

https://marketplace.visualstudio.com/items?itemName=quantum.quantum-devkitvscode

必要なら、Python 用拡張機能もインストールしておきましょう。

## Q#プログラムを動かしてみる

次にサンプルプログラムを動かして動作を確認しましょう。 次の Q#のプログラムを作り、適当な名前(例えば Program.qs)のファイルで保存してく ださい。拡張子は.qs とします。

```
namespace QSample {
    open Microsoft.Quantum.Intrinsic;

    operation OddEven() : (Result, String) {
        using (q = Qubit()) {
            H(q);
            let b = M(q);
            Reset(q);

            mutable result = "Even";
            if (b == One) {
                set result = "Odd";
                }
            return (b, result);
            }
        }
    }
}
```

Q#のプログラムを動かす Python のサンプルプログラムを作ります。適当な名前(例えば、 sample.py)で保存します。保存する場所は Program.qs と同じフォルダにしてください。

import qsharp
from QSample import OddEven
print(OddEven.simulate())

sample.py を実行します。sample.py を保存したフォルダに移動して、以下のコマンドを 実行します。Visual Studio Code の Python 拡張機能を使っている場合には、エディタ上で 実行できます。Program.qs のコンパイルは不要です。

python sample.py

以下のような結果が表示されることを確認してください。なお、プログラムの実行結果は、 最終行の(0, 'Even')です。

```
Microsoft.Quantum.IQSharp...省略
```

Preparing Q# environment...
(0, 'Even')

### Q#プログラムを読む

sample.py を何度も実行するとわかりますが、サンプルプログラムは(0, 'Even')あるい は(1, '0dd')のどちらかをランダムに出力します。Q#について理解をするために、 Program.qs を読み解いていきましょう。

1 行目は名前空間 QSample の定義です。名前空間は C#でも出てきますが、モジュールを QSample という名前でまとめて扱う機能です。

namespace QSample {...}

名前空間 QSample は、sample.py の 2 行目で Q#プログラムを呼び出すために使っています。

from QSample import OddEven

Program.qs の 2 行目は、プログラムが利用しているライブラリをオープンします。ここでは、量子ビットの測定や操作のためのライブラリである Microsoft.Quantum.Intrinsic ライブラリを使用します。

open Microsoft.Quantum.Intrinsic;

量子ビットを操作するプログラムはオペレーション(操作)に書きます。オペレーションの 先頭は予約語 operation で始めます。次の OddEven はオペレーションの名前です。この名 前は自由に決めることができます。コロン(:)の後には戻り値の型を書きます。ここでは、 (Result, String)が戻り値の型で、量子ビットの観測結果の型(Result)と文字列型 (String)の2項組(ペア)です。Q#には他にも整数型(Int)、浮動小数点型(Double) 真理値型(Bool)などの型が用意されています<sup>3</sup>。オペレーションの本体は中かっこ内に書 きます。

operation OddEven() : (Result, String) {...}

量子ビットを使うには、最初に変数に量子ビットを割り当てる必要があります。下のように using を使用すると、変数 q に量子ビットを割り当てます。有効範囲は using の次の中か っこ内に限られます。

using (q = Qubit()) {...}

量子ビットに対する操作は、演算→観測→解放の手順で行います。この手順は普通のコンピ ュータでの変数の扱い方と異なるので、サンプルプログラムを一つずつ見ていきます。 演算については、サンプルプログラムでは、量子ビットにアダマール変換を適用しています。

H(q);

H はアダマール変換で、Microsoft.Quantum.Intrinsic ライブラリに定義されています。ア ダマール変換によって、変数 q は Zero と One のどちらかを 50%の確率でとるようになり ます。このように、量子コンピューティングには確率的に値が決まるという特徴があります。 また、このことは、変数 q が Zero と One の値を同時に持った状態であるとみなすことがで き、「量子重ね合わせ」といわれています。

量子ビットが Zero と One のどちらの値になるかを知るには、観測を行わなければなりません。観測には、Microsoft.Quantum.Intrinsic ライブラリに定義されている M オペレーショ

let b = M(q);

<sup>3</sup> 詳しくは、https://docs.microsoft.com/ja-jp/quantum/user-guide/language/types を参照してください。

5

ンを使います。サンプルプログラムでは、変数 q に割り当てた量子ビットを観測した結果を 変数 b に格納しています。let は変数定義を表す Q#の予約語です。b は Result 型の変数 で、観測した結果定まった量子ビットの値 Zero または One のいずれかの値をとります。整 数型の数値 0 や 1 と間違えないように注意してください。

観測を行ったら、量子ビットの割り当てを解放します。Microsoft.Quantum.Intrinsic ライ ブラリ Reset により解放に必要な処理を実行します。

Reset(q);

続いて、呼び出し元に返す文字列を、観測した量子ビットの値に応じて決定します。

```
mutable result = "Even";
if (b == One) {
    set result = "Odd";
}
```

文字列は変数 result に格納します。result の定義には mutable という予約語がついています。mutable は値の上書きを許す変数として定義することを意味しています。実際、次の行の if 文で、量子ビットの値が One のときには"Odd"に書き換えています。一方、上で出てきた let は書き換えを許さない変数の定義に使います。

Python プログラムから OddEven オペレーションを呼び出すには、qsharp パッケージと QSample をインポートしたうえで、オペレーションのシミュレーションを実行します。 「オペレーション名.simulate()」メソッドを呼ぶことで、シミュレーションを開始しま す。

import qsharp
from QSample import OddEven

```
print(OddEven.simulate())
```

## おわりに

本稿では、Microsoft 社が公開している量子ゲート方式の量子コンピュータ向けプログラミング言語 Q#を紹介しました。Q#は、量子ビットに適用する操作を、プログラマ自身が組み合せて書くことができます。色々な操作がライブラリとして提供されているので、使ってみてください。Q#についての詳細は、以下の公式サイトのユーザーガイドを参照してください。

#### https://docs.microsoft.com/ja-jp/quantum/user-guide/

GSLetterNeo Vol.146 2020年9月20日発行 発行者 株式会社 SRA 先端技術研究所

編集者 土屋正人 バックナンバー http://www.sra.co.jp/gsletter お問い合わせ gsneo@sra.co.jp

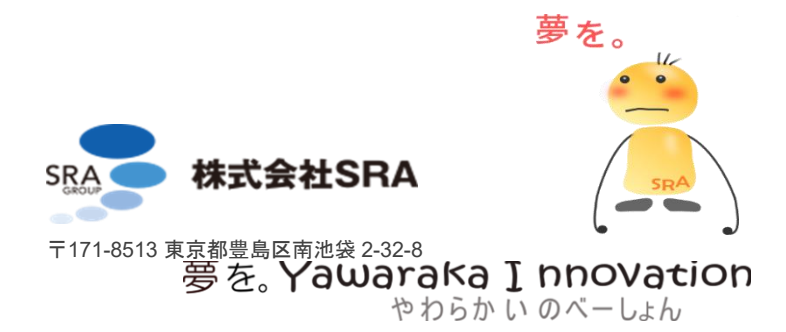